## >> L'ESPACE FAMILLE

### ETAPE 1 : ACCÉDEZ À L'ESPACE FAMILLE

Connectez-vous sur le site Ville de Chevry-Cossigny : www.chevry-cossigny.fr

Dans l'espace famille, pavé intitulé "Mon espace famille", entrez votre identifiant et mot de passe envoyés par le service périscolaire

Si vous n'avez pas reçu ces codes contacter le service périscolaire par téléphone :

06 84 77 76 92 ou par mail : inscriptionperisccolaire@chevrycossigny.fr

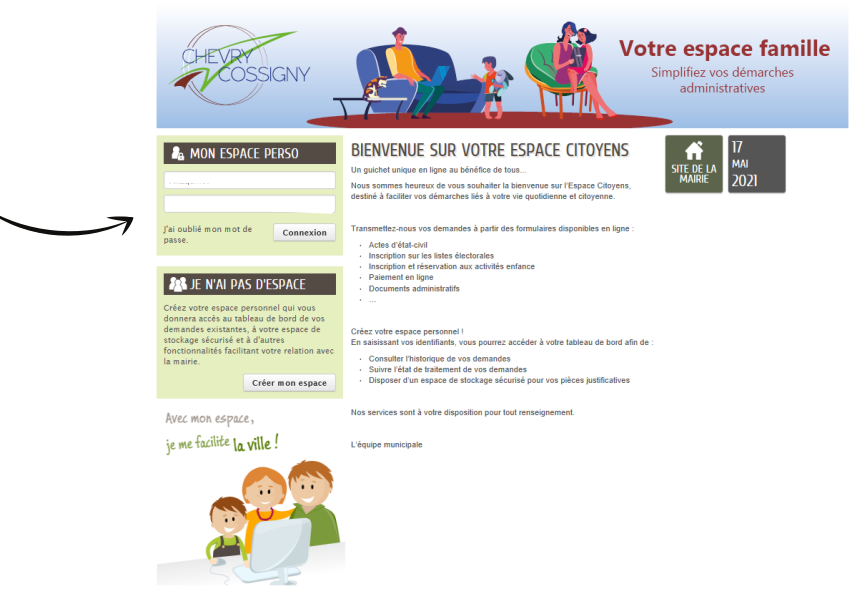

### ETAPE 2 : VOTRE ESPACE FAMILLE

#### MON TABLEAU DE BORD

Vous pouvez visualiser toutes les informations concernant les activités de vos enfants et vous pouvez effectuer vos démarches en ligne.

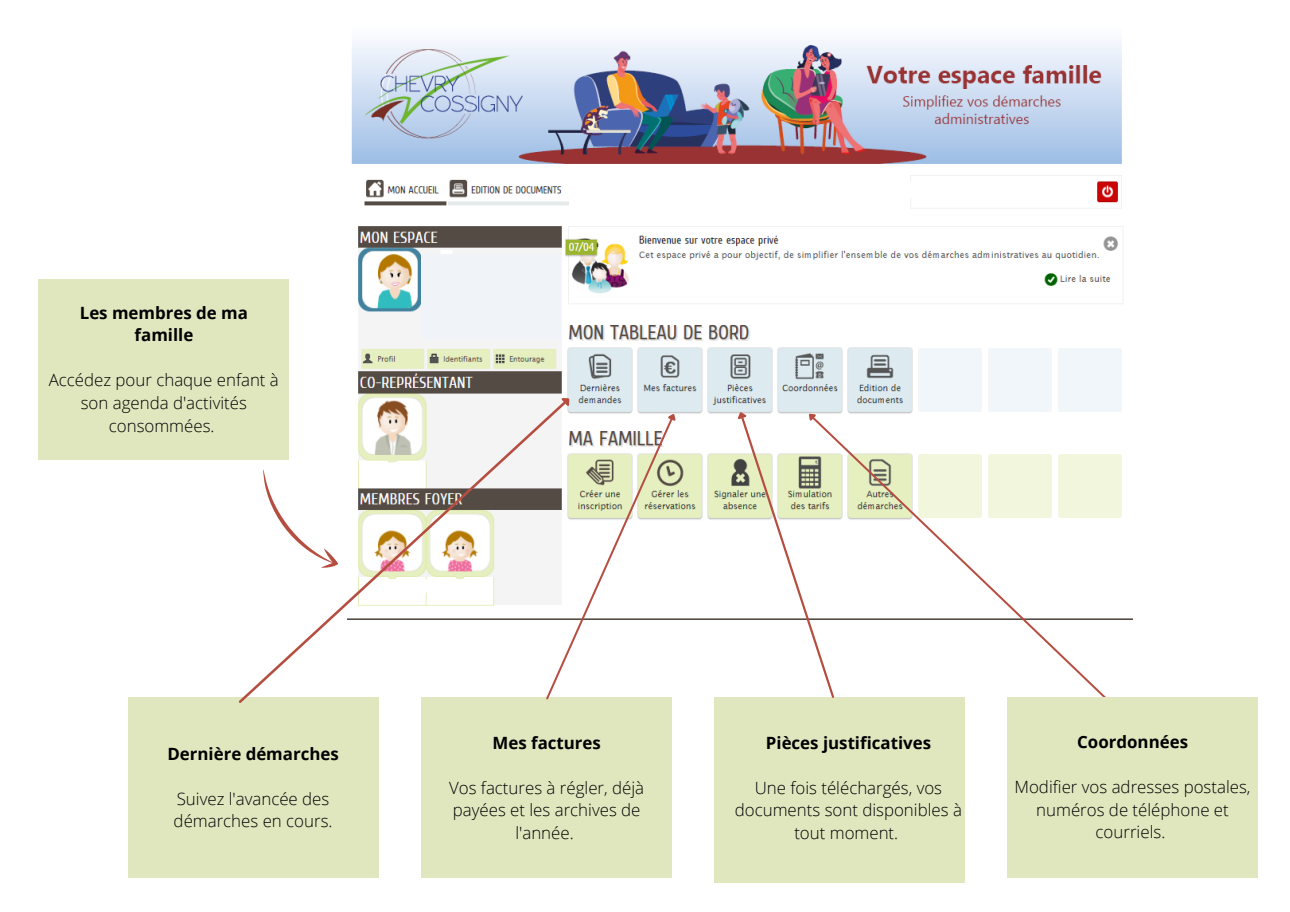

## L'ESPACE FAMILLE

#### MA FAMILLE

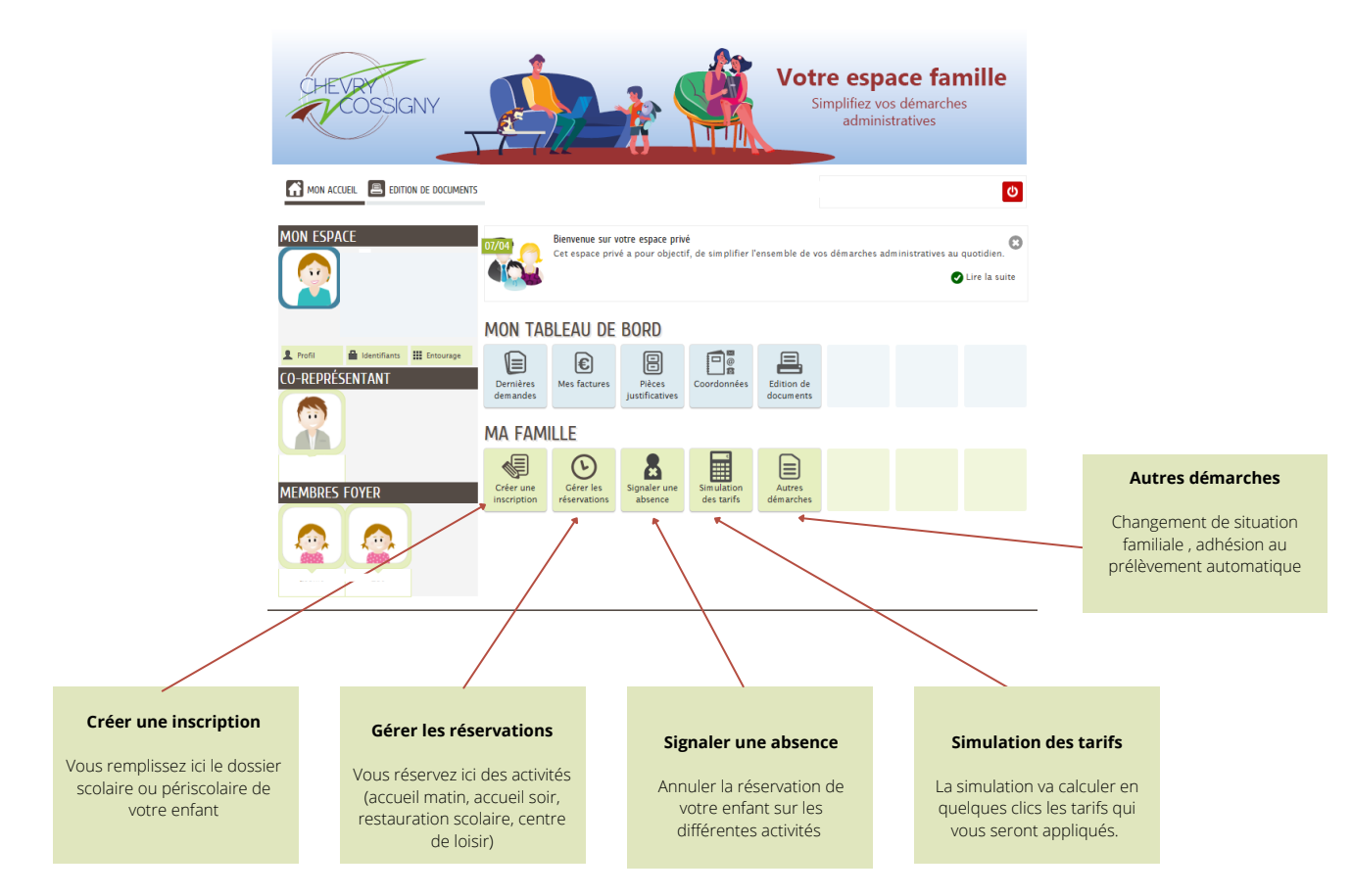

### ETAPE 3 : MA FAMILLE

#### Créer une inscription

Dans l'espace "Ma famille", sélectionnez "Créer une inscription"

| Périscolaire                                                                                                    |                                                            | Scolaire                                                                                                    |                                                                                                    |                                                     |  |
|----------------------------------------------------------------------------------------------------|------------------------------------------------------------|----------------------------------------------------------------------------------------------------|----------------------------------------------------------------------------------------------------|-----------------------------------------------------|--|
| MON ACCUEL ESTION DE DOCUMENTS                                                                                                    | Ø                                                          |                                                                                                    |                                                                                                    | Ø                                                   |  |
| DOSSIER D'INSCRIPTION 2021-2022                                                                                                    | Durée approximative de cette<br>démarche :<br>10 mn        |                                                                                                    | ÉMENTAIRE                                                                                                    | Durée approximative de cette<br>démarche :<br>10 mn |  |
| LA DÉMACCE                                                                                                    |                                                            |                                                                                                    |                                                                                                    |                                                     |  |
| Vous êtes sur le point de remplir une fiche de liaison qui permettra à votre enfant de bénéficier des activités périscolaires mis en place par la collectivité, à savoir :                                                                                                    |                                                            | Chers parents,                                                                                                    |                                                                                                    |                                                     |  |
| e 'Lacual' do manin<br>e Carrentariano solaine<br>e Carrentariano solaine<br>e Carrentariano solaine<br>e Carrentariano contende do lacuas<br>e Carrentariano contende do lacuas<br>e Carrentariano contende do lacuas                                                                                                    |                                                            | Vous êtes sur le point de remplir une fiche d'inscription scolaire.<br>L'inscription scolaire est une compétence et une responsabilité de la commune, elle permet de transmettre des effectifs précis aux services de l'Education Nationale afin qu'ils<br>aient la capacité d'évaluer les besoins d'ouverture ou de fermeture de classe pour la rentrée 2021-2022                                                                                                    |                                                                                                    |                                                     |  |
| Ces informations sont indispensables à la bonne prise en charge de votre enfant dans les structures de la commune. De ce fait, veillez à compléter l'ensemble des champs.                                                                                                    |                                                            | Ces informations demandées sont indispensables, de ce fait, veillez à compléter l'ensemble des champs.                                                                                                    |                                                                                                    |                                                     |  |
| Lors de votre inscription aux services périscolaires, via l'Espace Citoyen, vous devrez fournir les pièces suivantes :                                                                                                    |                                                            | Lors de votre inscription scolaire, via l'Espace Citoyen, vous devrez fournir les pièces suivantes :                                                                                                    |                                                                                                    |                                                     |  |
| a User de familie (parents erentents ou défauir laret de naissance de l'enfant) b Monocope de la sance l'alentet de 2 arents b Monocope de la sance l'alentet de 2 arents b Monocope de la sancis de l'enfant de 2 arents b Monocope de la sancis de l'enfant de la mois b Monocope de la sancis de l'enfant de la mois c La photo de voire enfant c la photo de voire enfant b Monocope de la sancis de l'enfant de la photo de la sancis b Monocope de la sancis de l'enfant de la sancis b Monocope de la sancis de l'enfant de la sancis b Monocope de la sancis de l'enfant b Monocope de la sancis de l'enfant b Monocope de la sancis de l'enfant de la sancis b Monocope de la sancis de la sancis b Monocope de la sancis de la sancis de la sancis |                                                            | <ul> <li>Livret de familie (parents et enfants ou à défaut l'acte de naissance de l'enfant)</li> <li>Photocopie de la cart d'aldentité des 2 parents</li> <li>Photocopie de suardis de l'enfant</li> <li>Pour les parents s'aparés ou divorcés, la photocopie intégrale du jugement</li> <li>Pour les parents no manisté, mais packés, la photocopie de l'attestation</li> <li>Centificat de radiation si changement d'école, Si vous ne l'avez pas en votre possession merci de le fournir avant la rentrée scolaire</li> <li>Attention d'i presse à préparer vos documents avant de commencervo totre instrictiption</li> </ul> |                                                                                                    |                                                     |  |
| Attention III pensez à préparer vos documents avant de commencer votre inscription                                                                                                    |                                                            | A l'issue de cette étape, le service scolaire validera votre dos                                                                                                    | A l'issue de cette étape, le service scolaire validera votre dossier et vous recevrez une notification pour confirmer votre inscription. |                                                     |  |
| A l'issue de cette étape et après validation de l'inscription par le service périscolaire, vous pourrez réservez vos a<br>dans l'onglet « réservations ».                                                                                                    | ctivités nommées ci-dessus pour l'année scolaire 2021-2022 | Bonne inscription,                                                                                                    |                                                                                                    |                                                     |  |
| Bonne inscription,                                                                                                    |                                                            | La Direction Education, Enfance et Jeunesse                                                                                                    | La Direction Education, Enfance et Jeunesse                                                                                              |                                                     |  |
| La Direction Education, Enfance et Jeunesse                                                                                                    |                                                            |                                                                                                    |                                                                                                    |                                                     |  |
| ANNULER LA DÉMARCHE                                                                                                    | COMMENCER >                                                |                                                                                                    |                                                                                                    |                                                     |  |

#### Gérer mes réservations

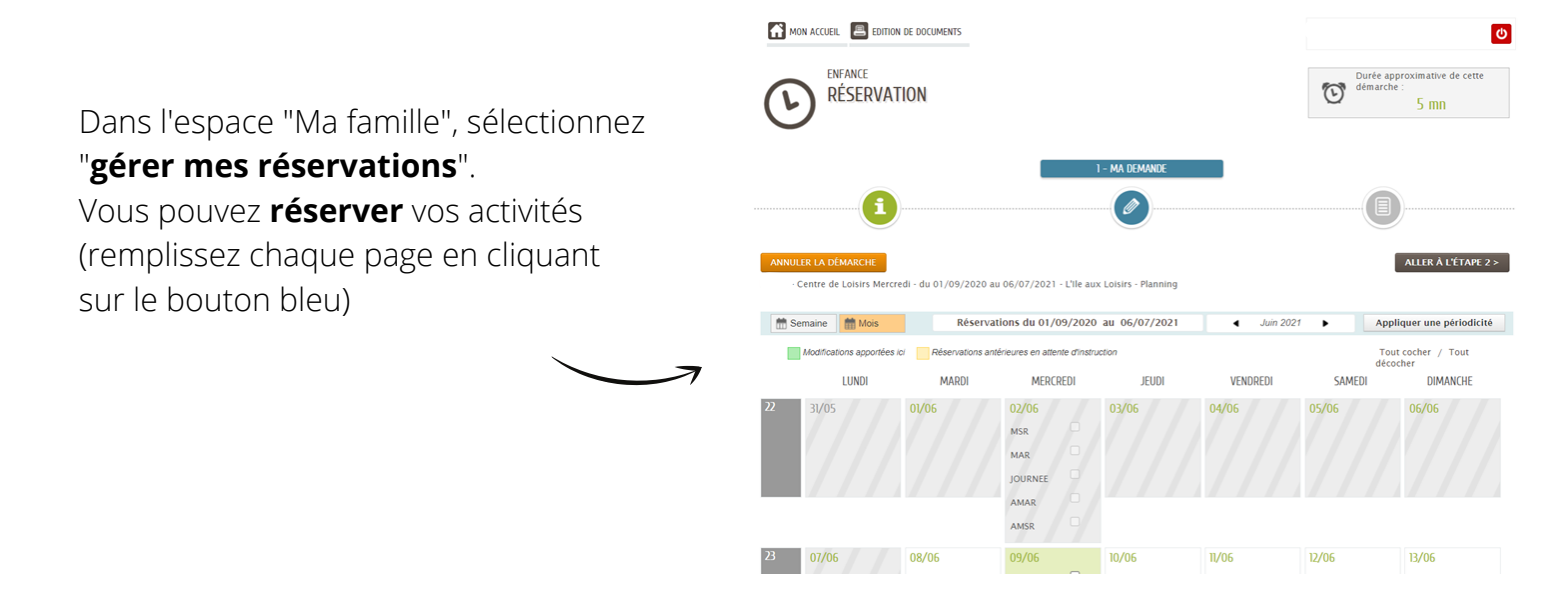

#### Signaler une absence

Dans l'espace "Ma famille", sélectionnez "signaler une absence". Vous pouvez ainsi signaler l'absence de votre enfant (remplissez chaque page en cliquant sur le bouton bleu)

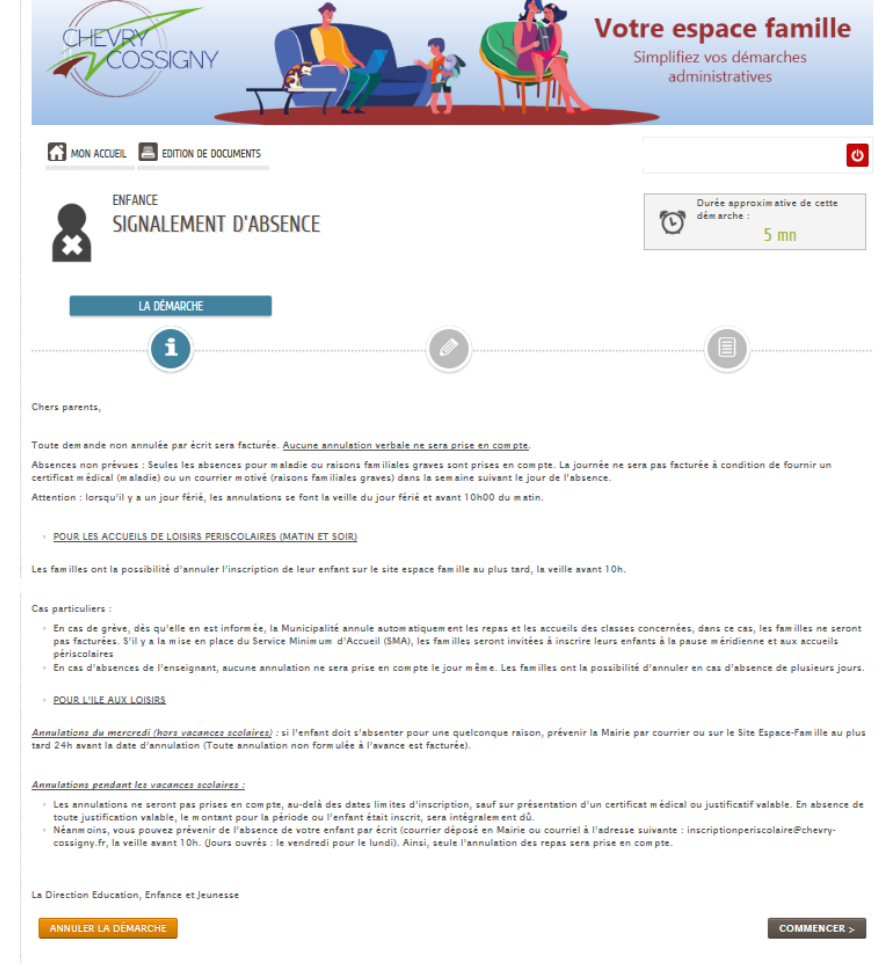

# MODALITÉS DE PAIEMENT

Depuis votre Espace Famille, sur votre "tableau de bord", cliquez sur "Vos factures".

Réglez vos activités consommées de différentes façons : directement en ligne via le site internet, par prélèvement automatique ou régler directement en mairie

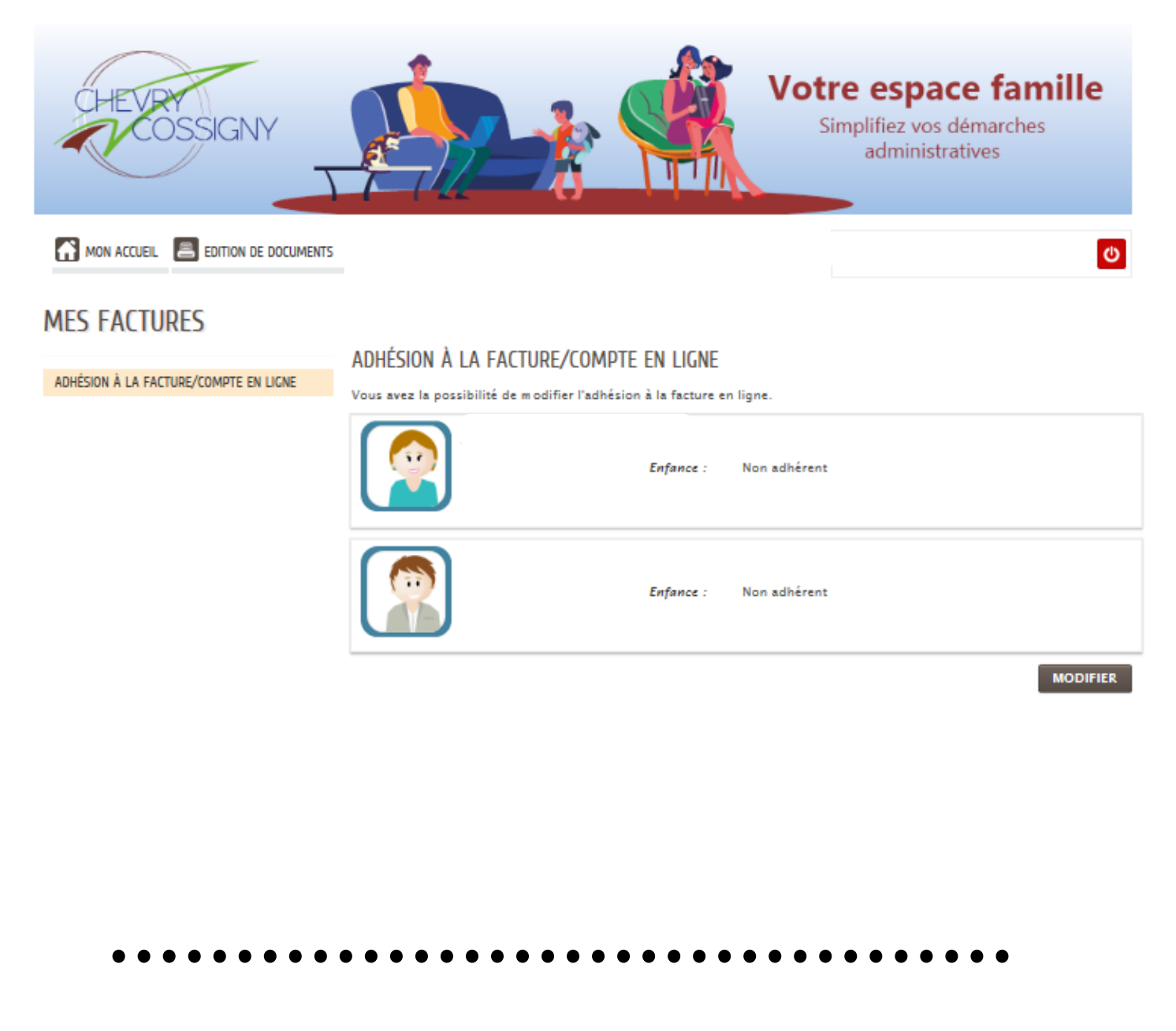

Mairie de Chevry-Cossigny - 29 rue Charles Pathé - 77173 Chevry-Cossigny 01 64 05 20 22 | www.chevry-cossigny.fr | 💿 🚹 @chevrycossigny